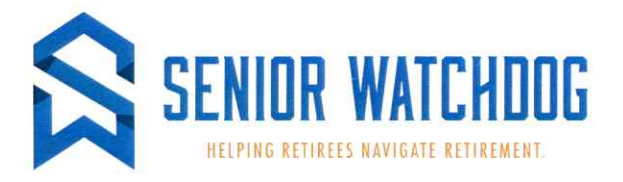

## Finding & Enrolling In Part D Prescription Drug Plans

Once you have your Mymedicare.gov account set up you will be able to search and enroll in Part D plans. • Log into your account

- Click on Find Health & Drug plans
- Click on Your Drug List
- Click on Add Recently filled Drugs (This will populate your drug list, medications filled using GoodRX will not show up, they must be manually added).
- Review your RX list to make sure that these are the prescriptions that you will be using
- \*\*\*Make sure to delete any drugs you no longer take i.e. antibotics
- Click on Ready to Shop for Plans
- Click on Find Plans Now
- Enter your zip code then hit continue.
- Medicare Drug Plans (Part D) click on Find Plans

• Search Preferences – DO you want to see Drug costs when you compare plans? Click YES then Next

- Make sure your drug list is correct (make any changes needed) Click Next
- Confirm List Click Done Adding Drugs
- List Pharmacies (you can add up to 5 pharmacies to compare) Click Done
- View All Filters \*IMPORTANT\* Sort plans by LOWEST DRUGS & PREMIUM COST
- Your CURRENT Part D Plan will be listed at the top for easy comparison.

• ENROLL – you will need to make sure that any information that is prepopulated is correct, you may also need to fill in some info.

If you're interested in learning more about Medicare Advantage plans, call 815.223.9394 to discuss your Medicare Health Plan options including Medicare Supplement, Medicare Advantage, and Part D Prescription Drug Plans. We can answer your questions to help you make an informed decision!

Sandra Brown – Licensed Agent Clay Begly - Licensed Agent Vicki Storm - Licensed Agent

We do not offer every plan available in your area. Currently we represent 7 organizations which offer 54 products in your area. Please contact Medicare.gov, 1-800-MEDICARE, or your local State Health Insurance Program (SHIP) to get information on all of your options.

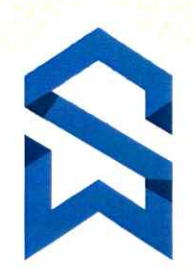